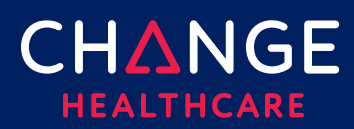

# Uploading an 837 Batch Claim File

ConnectCenter provides the ability to upload a file of claims created in an Electronic Medical Record system, Practice Management System, Hospital Information System or similar application. To be processed, claims files must use the ANSI 837 5010 EDI format. This document provides some guidance on how to construct a compliantly formatted file but it is not a replacement for the ANSI 837 Implementation Guideline.

#### Topics covered

| Uploading an 837 Batch Claim File | 1 |
|-----------------------------------|---|
| Getting Started                   | 1 |
| Plan Identifiers and Biller ID    | 2 |
| Submitter ID                      | 3 |
| Transaction Header                | 3 |
| Additional Identifiers            | 6 |
| Acknowledgement and Claim Reports | 6 |

### **Getting Started**

To submit completed 837 claim files, use the **ConnectCenter** file upload feature. This feature is found within the **Mailbox** menu.

If you create claim files through a third-party application such as a PMS, HIS or EMR system, work with your software vendor for any modifications needed to create properly formatted batch claim files.

If you are not familiar with the ANSI 837 transaction format and not able to engage your software vendor for assistance, you should use the claim data entry tool provided in ConnectCenter to create claims online. Refer to the **Keying a Claim** Quick Reference Guides for more information.

- File names can contain alpha and numeric characters. You can use underscores, periods, and hyphens. Do not use spaces or any special characters other than underscores, periods, and hyphens.
- Please do **not** submit claims on the **same day** that you create a new ConnectCenter submitter account. An overnight configuration process must be executed before claim files can be correctly associated with your account.

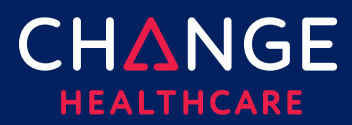

## **Plan Identifiers and Biller ID**

#### Payer ID

The payer IDs (CPIDs) listed in <u>this table</u> below should be used in the 2010BB NM1 segments to identify which plan is being billed. Please note that a different ID should be used for Institutional claims then for Professional claims. Be sure to select the CPID from the column appropriate to the type of claims you are creating. As additional reference information, the 5-character payer IDs that are more commonly used to identify these plans are included in this table but these **must not** be used in the 2010BB NM1.

#### **Biller ID**

Biller ID is another value that must be included in all claim files. If you do not know your ConnectCenter Biller ID and you typically submit to only one Aetna Better Health Plan, than the Biller ID that you are most likely to be assigned will be listed in the payer table available <u>here</u>.

Under certain unusual circumstances, such as when a provider submits to multiple Aetna Medicaid plans, your Biller ID may not strictly correspond to the plan IDs. In that case the way to definitely determine your Biller ID is to take these steps in ConnectCenter;

- Choose "My Account" from the "Admin" menu.
- Click Organizations
- Choose "Search" to search for an organization.

In the Search Results, the value displayed as Parent Organization is the Biller ID.

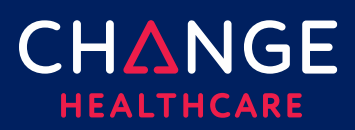

### **Submitter ID**

Your Submitter ID is needed in several places within the claim headers. Your submitter ID is the 6-digit account identifier issued to you when your account is created. When you are logged into ConnectCenter, your submitter ID is always displayed at the top of the screen.

|                   | Conr          | nectCenter                  | Sul                        | bmitter: 739831) CHO            | : Test   |             | Deboro    | ıh Holmes   | MY SETTINGS |
|-------------------|---------------|-----------------------------|----------------------------|---------------------------------|----------|-------------|-----------|-------------|-------------|
|                   | Home<br>Regis | e Worklist<br>tration Admin | Verification<br>n Internal | Claims Remits                   | Reports  | Payer Tools | Analytics | Mailbox     | Help        |
| Home              |               |                             |                            |                                 |          |             |           |             | Log Out     |
| Task Summary      |               | Claim Health                | Vitals                     |                                 |          |             |           |             |             |
| Search My Worklis | ts            | Date Type:                  | From:                      | To:                             |          |             |           | Filter Opti | ons         |
| All Claims        | 0             | Submit V                    | 4/18/2021                  | 5/17/2021                       | Ld. 30 E | Days 🖌 Q    |           |             |             |
| Denied Claims     | 0             |                             |                            |                                 |          |             |           |             |             |
| Rejected Claims   | 0             |                             |                            |                                 |          | •           |           |             |             |
| Warnings          | 0             | a                           | No transa<br>vailable for  | ction activity<br>the submitter |          |             |           |             |             |
| Incomplete Claims | 0             | fo                          | r the select               | ted time period.                |          |             |           |             |             |
| My Follow-up      | 0             |                             |                            |                                 |          |             |           |             |             |
|                   |               |                             |                            |                                 |          |             |           |             |             |
|                   |               |                             |                            |                                 |          |             |           |             |             |
|                   |               |                             |                            |                                 |          |             |           |             |             |

#### **Transaction Header**

This section provides guidance regarding specific values required or expected in the header of a claim file. Where noted with an asterisk (\*), the values shown in the table below are expected to be **exactly** as given. Fields not noted with an asterisk are placeholders for appropriate values matching the syntax and description provided.

Example Transaction Header:

```
ISA~00~ ~01~CYCTRANS ~ZZ~859999859999 ~ZZ~CLAIMSCH
~171006~2004~|~00501~00000001~0~P~^_GS~HC~P999813~5500~20171006~200405~1
~X~005010X223A2_
```

# ConnectCenter

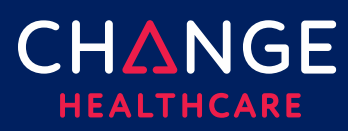

| File    |
|---------|
| Batch   |
| 837     |
| an      |
| loading |
| J<br>d  |
|         |

| Segment | Description                                                                                                    | Value        | Max Len |
|---------|----------------------------------------------------------------------------------------------------|--------------|---------|
| Liement |                                                                                                    |              |         |
| ISA 01  | Authorization Information Qualifier *                                                                          | 00           | 2       |
| ISA 02  | Not Used, pass 10 spaces *                                                                                     |              | 10      |
| ISA 03  | Security Information Qualifier *                                                                               | 01           | 2       |
| ISA 04  | Security Information,<br>left justified with two trailing spaces *                                             | CYCTRANS     | 10      |
| ISA 05  | Interchange ID Qualifier *                                                                                     | ZZ           | 2       |
| ISA 06  | Interchange Sender ID,<br>use the Submitter ID, left justified with trailing spaces                            | Submitter ID | 15      |
| ISA 07  | Interchange ID Qualifier *                                                                                     | ZZ           | 2       |
| ISA 08  | Interchange Receiver ID,<br>left justified with seven trailing spaces *                                        | CLAIMSCH     | 15      |
| ISA 09  | Interchange Date,<br>date file was sent                                                                        | YYMMDD       | 6       |
| ISA 10  | Interchange Time,<br>time file was sent                                                                        | ННММ         | 4       |
| ISA 11  | Repetition Separator,<br>Delimiter used to separate repeated occurrences.<br>Recommended: Use a pipe [ ]       |              | 1       |
| ISA 12  | Interchange Control Version Number *                                                                           | 00501        | 5       |
| ISA 13  | Interchange Control Number, pad with leading zeros;<br>Must be a positive unsigned number identical to IEA 02. |              | 9       |
| ISA 14  | Acknowledgement Request Code<br>0 = No acknowledgement requested<br>1= Interchange acknowledgement requested   | 0 or 1       | 1       |

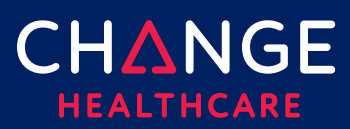

# ConnectCenter

| Segment |                                                                                                    |                                                |         |
|---------|----------------------------------------------------------------------------------------------------|------------------------------------------------|---------|
| Element | Description                                                                                                    | Value                                          | Max Len |
| ISA 15  | Usage Indicator<br>P = Product Claims; T = Test Claims                                                                                                    | P or T                                         | 1       |
| ISA 16  | Component Element Separator<br>Delimiter used to separate repeated occurrences.<br>Recommended: tilde [~], underscore [ _ ], or carrot [^]. Do<br>not use a character that is sent as part of the claim data<br>or is used by the payer as a delimiter. |                                                | 1       |
| GS 01   | Functional Identifier Code *                                                                                                    | НС                                             | 2       |
| GS 02   | Application Sender's Code<br>Submitter ID.                                                                                                    | Submitter ID                                   | 15      |
| GS 03   | Application Receiver's Code *                                                                                                    | ECGCLAIMS                                      | 15      |
| GS 04   | Date, date file was created                                                                                                    | CCYYMMDD                                       | 8       |
| GS 05   | Time, time file was created<br>H = hours<br>M = minutes<br>S = seconds<br>D or DD = decimal seconds in tenths (D) or hundredths<br>(DD)                                                                                                    | HHMM or<br>HHMMSS or<br>HHMMSSD or<br>HHMMSSDD | 8       |
| GS 06   | Group Control Number,<br>assigned by the sender                                                                                                    |                                                | 9       |
| GS 07   | Responsible Agency Code *                                                                                                    | x                                              | 2       |
| GS 08   | Version / Release<br>005010X222A1 = Professional Claims<br>005010X223A2 = Institutional Claims                                                                                                    | 005010X222A1<br>or<br>005010X223A2             |         |

© 2019 Change Healthcare Operations LLC. All rights reserved. This material contains confidential, proprietary information. Unauthorized use or disclosure of the information is strictly prohibited.

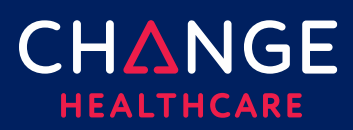

## **Additional Identifiers**

| Loop               | Segment<br>Element | Description                                                                                                    | Value                        | Max<br>Len |
|--------------------|--------------------|----------------------------------------------------------------------------------------------------|------------------------------|------------|
| 1000A<br>Submitter | NM108              | Identification Code Qualifier *                                                                                                    | 46                           | 2          |
| 1000A<br>Submitter | NM109              | <ul> <li>Submitter Identification Code should be constructed by combining the ConnectCenter Biller ID (first) and Submitter ID (second) to create a 12-digit code.</li> <li>Biller ID identifies the Aetna Medicaid plan sponsoring your account. See the Plan Identifiers and Biller ID section above for additional guidance or use this list.</li> <li>Submitter ID is the 6-digit number that can be found in ConnectCenter at the top, center of every screen.</li> </ul> | Biller ID<br>Submitter<br>ID | 12         |
| 2010BB<br>Payer    | NM108              | Identification Code Qualifier *                                                                                                    | PI                           | 2          |
| 2010BB<br>Payer    | NM109              | Payer ID should be one of the 4-digit codes<br>explained at the beginning of this<br>document. A table of all valid Payer IDs can<br>be found <u>here</u> .                                                                                                    | Payer ID                     | 4          |

#### **Acknowledgement and Claim Reports**

Claims files typically complete the first phase of processing within 10-15 minutes which means that within 15 minutes newly uploaded claims should be visible in the Claim Health Vitals, Work List and Claim Search views. In addition, a claim acknowledgement report will be delivered to your mailbox with information regarding any claims or batches that could not be successfully processed.

If you do not see claims or reports within 15 minutes of uploading your files, there

6

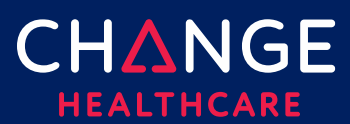

7

may be a problem with your file configuration. Please contact support if this happens.

Batch reports can provide additional insight about the status of files uploaded. These reports are typically returned with one minute of file upload. To access these reports chose Mailbox from the main menu. Change the "Directory" field to "All" to access reports. If you have a lot of reports, use additional filters such as date to shorten the list of reports returned.

The reports returned in this fashion can be challenging to understand. The most important thing to look for is the file status, which will be given in the first few lines of the report. Look for "\*\*\*\* TRANSFER OF FILE " followed by the name of your file. Immediately after the file name the report should say either "SUCCESSFUL" or "FAILED." If your file has a FAILED status please contact either your vendor or Change Healthcare customer support for help correcting the problem.